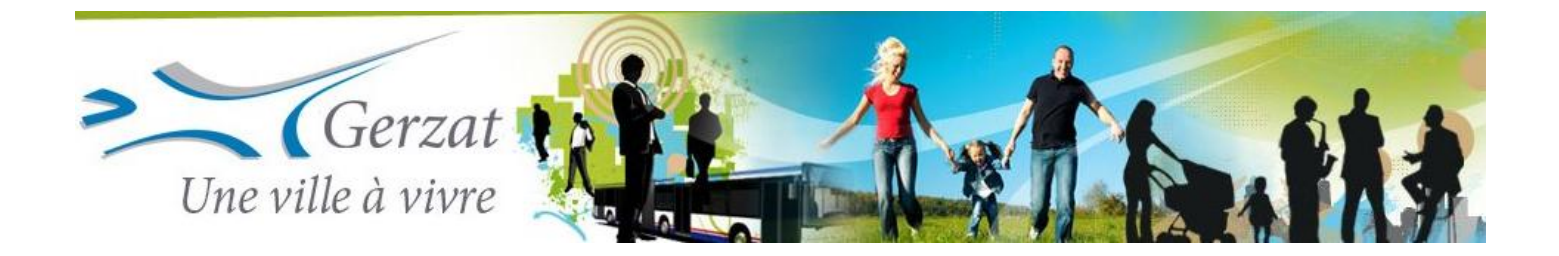

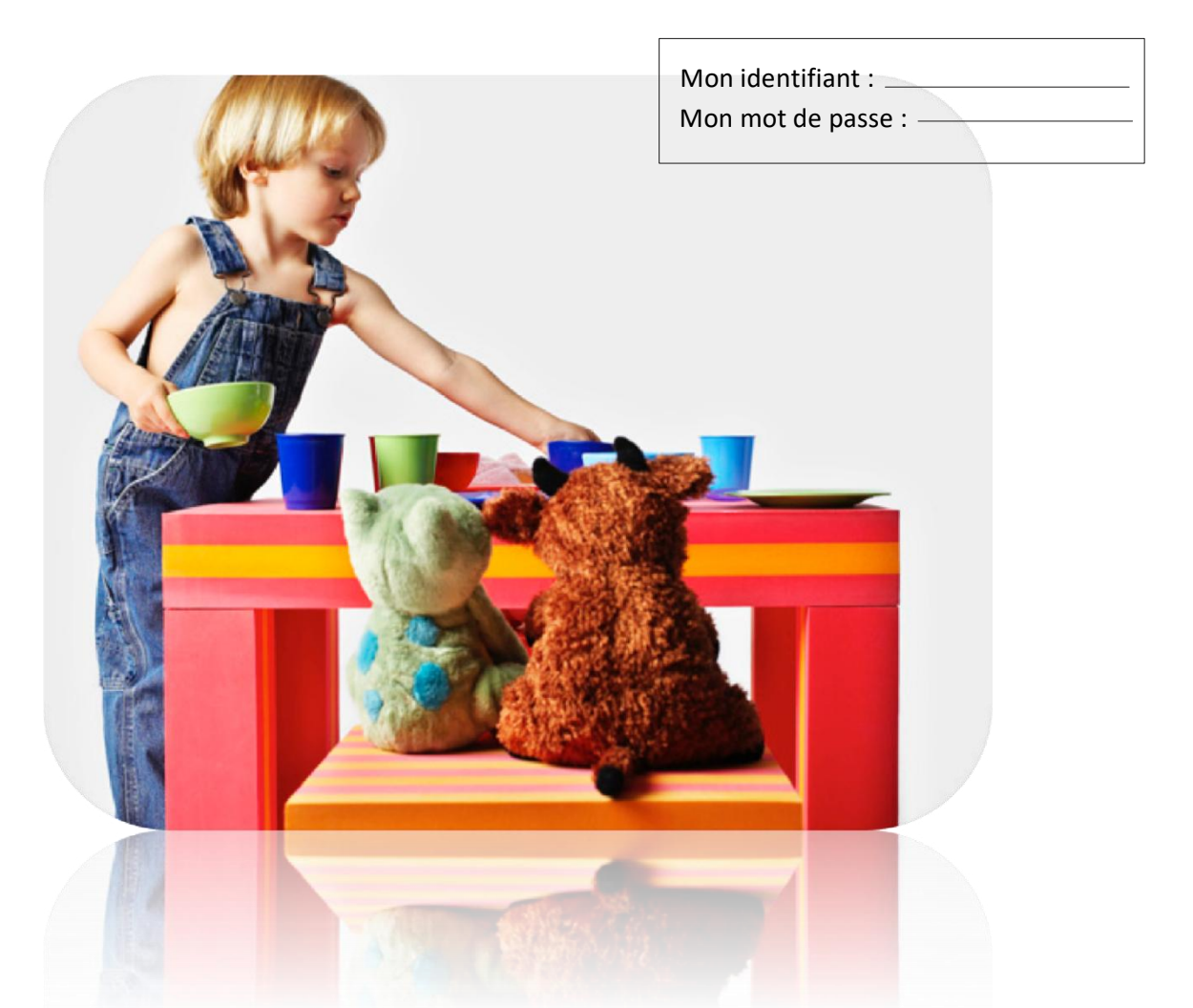

# Guide d'utilisation du portail famille

# 1. L'accès au portail

Rendez-vous sur le site de la commune : www.gerzat.fr

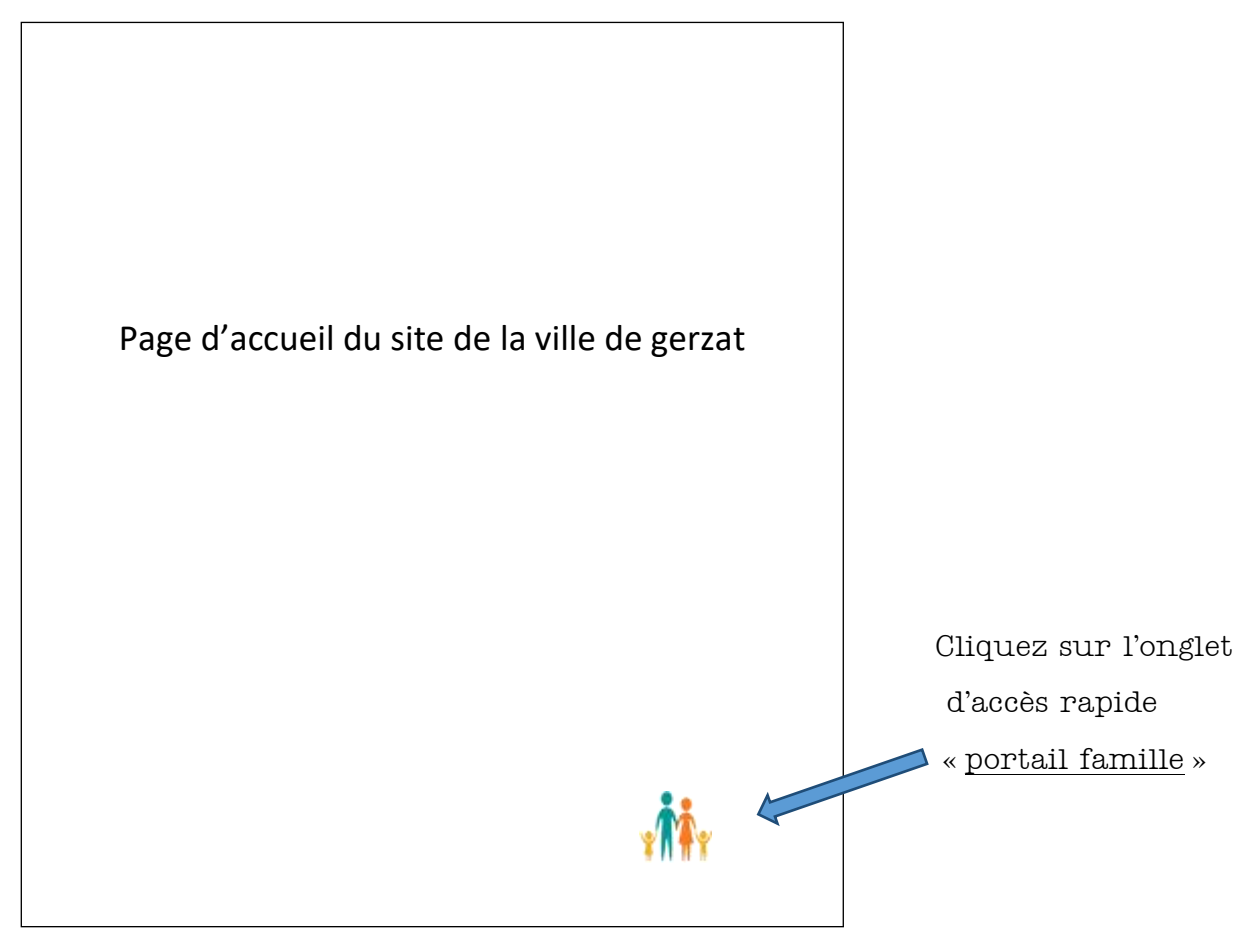

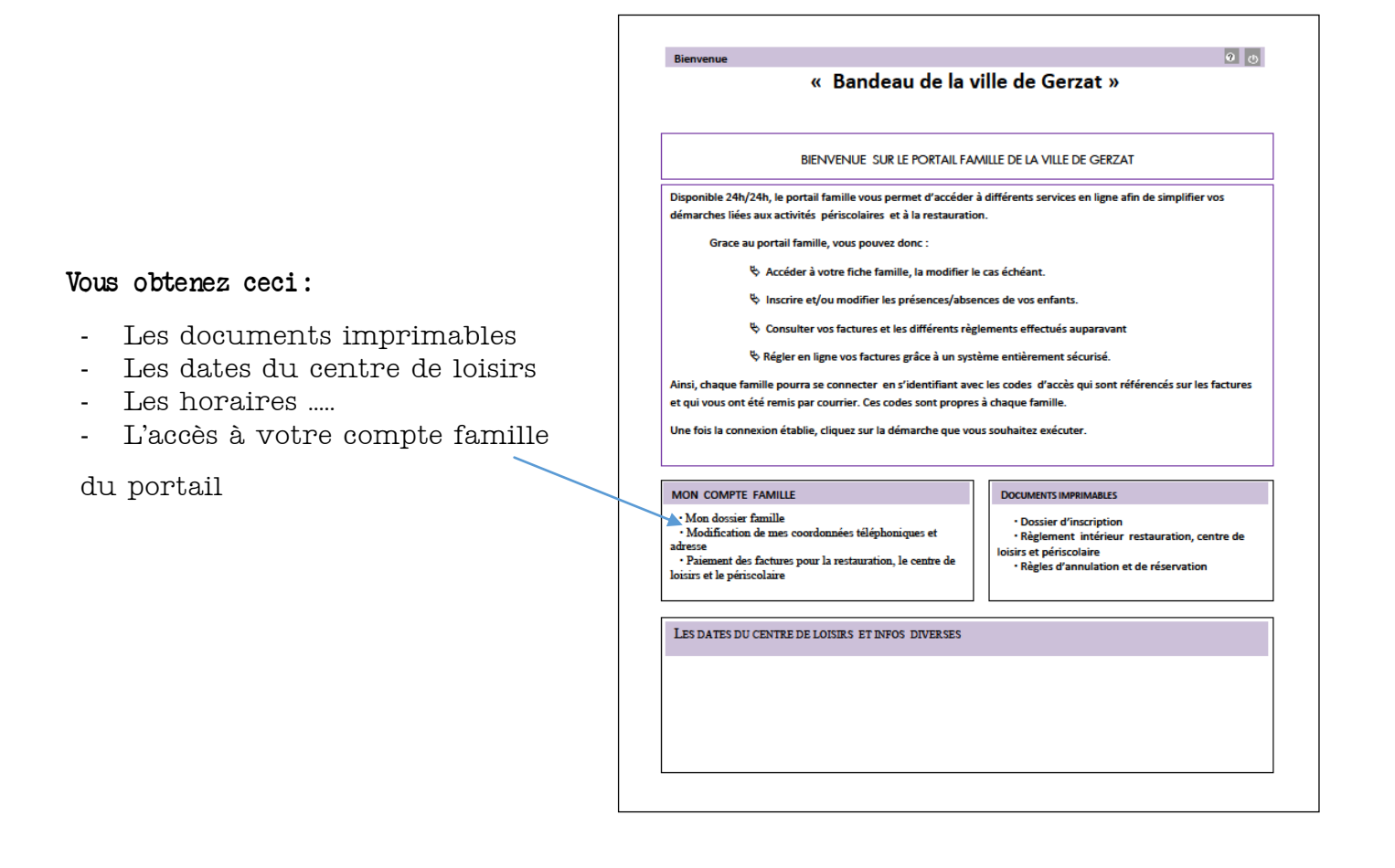

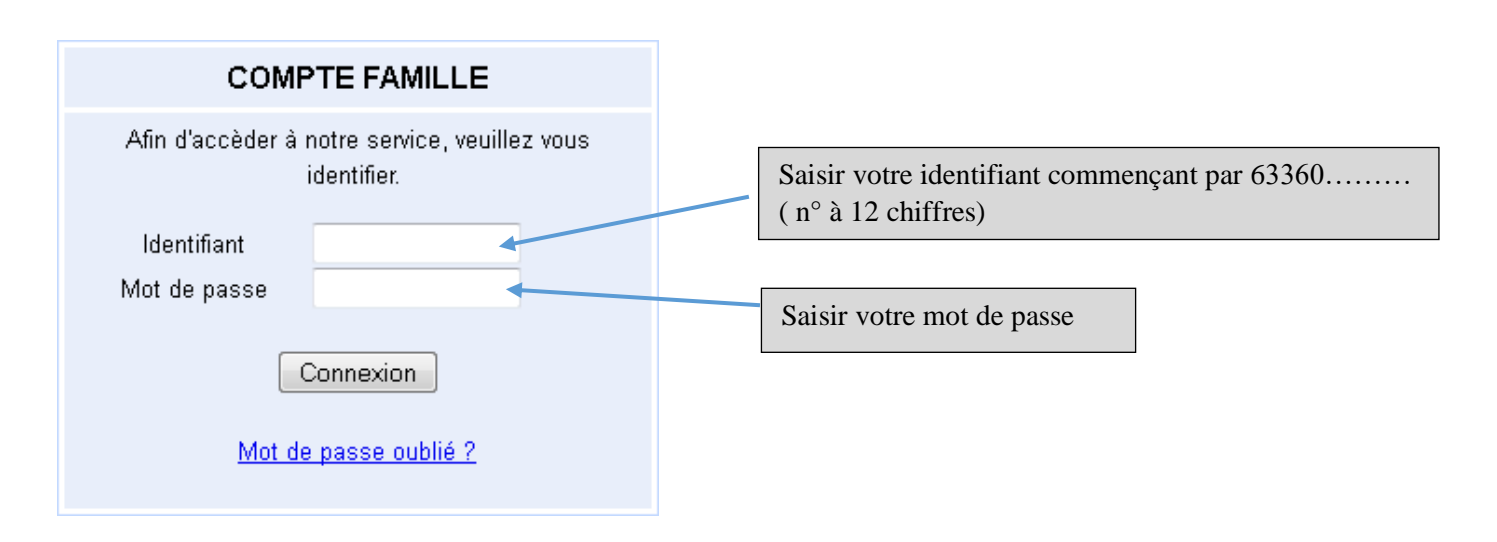

Légende :

Fonctionnalités disponibles

### 2. Bienvenue

Lorsque vous vous êtes identifié, vous arrivez sur la page d'accueil du portail.

| Première<br>personnal<br>passe via | étape, pensez à<br>liser votre mot de<br>cet icône.                                                                              | Bandeau horizont<br>principal =naviga<br>pages)                                                                                                    | tion entre les                                                     |
|------------------------------------|----------------------------------------------------------------------------------------------------|----------------------------------------------------------------------------------------------------|--------------------------------------------------------------------|
| Barry or e el Hma EXCH             | IPLE , voix e (* ) Noversi(s) Message(s)<br>La cuel Min compte Mes enfants Relevé de compte<br>Bienvenue sur voire page d'accuel | Bote de réception                                                                                                    | ndi 27 Mars 2017<br>Deconnection                                   |
|                                    | Responsable   Civitité : Mr of Mme   Nom : EXEMPLE   Pétenom :   Bienvennes Mr et Hrme EXEMPLE, vous avez © frouveaux Massages = | Opérations en<br>A la date du Lundi 27<br>Votre compte présente un solde de 8.10 €                                                                                                    | Mars 2017                                                          |
|                                    | 💐 Informations compte                                                                                                    | Synth                                                                                                    | nèse solde de compte                                               |
| Infos./Documents                   | Payer CB                                                                                                    | ed 27 Hers 2017 :<br>therease Referred Referred Re |                                                                    |
|                                    | Mes Enfants                                                                                                    |                                                                                                    | Accès direct à un<br>enfant (inscription,<br>demande<br>d'absence) |

#### Accès aux informations principales :

Cette page vous permettra d'avoir une vue immédiate sur les informations principales

- Nom du responsable
- Etat du solde des factures
- Liste des éventuelles factures impayées (permet de voir la facture correspondante et de la payer directement par carte bleue en cliquant sur \_\_\_\_\_\_)
- Informations enfants

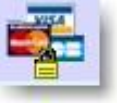

Modification du mot de passe : (Vous avez reçu vos identifiants et mots de passe par courrier.)

Vous pouvez modifier, si vous le souhaitez, votre mot de passe, en cliquant sur cet icône

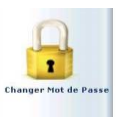

En cas d'oubli de votre mot de passe, vous pouvez à partir de la **page** d'authentification, cliquer sur « Mot de passe oublié ». Un mail vous sera alors transmis avec vos identifiants.

#### 3. Mon compte

|                       | Accueil              | Mon compte                            | Mes enfants | Relevé de compte        | Boite de réception            | Liste des demandes       | Deconnexion |
|-----------------------|----------------------|---------------------------------------|-------------|-------------------------|-------------------------------|--------------------------|-------------|
| 🚺 🏟 In                | ormations famille    |                                       |             |                         |                               |                          |             |
| Infos Responsable     |                      |                                       |             | Mon compte              |                               |                          |             |
|                       |                      |                                       |             | Mon compte              |                               |                          |             |
|                       |                      | Civilité : Mr et Mme<br>Nom : EXEMPLE |             | N* Famille<br>Prénom :  | 633604666356                  |                          |             |
| Teformations Containt |                      | Qualité : 0                           |             | Situation               | 0                             |                          |             |
| informations conjoint |                      | Adresse :<br>Ville :                  |             | Code post<br>Téléphone  | al :<br>domicile :            |                          |             |
|                       |                      | Téléphone prof. :<br>Email :          |             | Mobile :<br>Titulaire d | u compte : exemple            |                          |             |
|                       |                      | Nom banque :                          |             | Profession              | n:                            |                          |             |
|                       |                      | CSP :<br>Adresse employeur :          |             | Employeu<br>Autorisati  | r :<br>on courriel : Oui      |                          |             |
| Informations Fiscales |                      | Autorisation SMS : Oui                |             | Organism                | e rattachement : 0            |                          |             |
|                       |                      |                                       |             | Mon conjoin             | t                             |                          |             |
|                       |                      | Manual                                |             | Defense                 |                               |                          |             |
|                       |                      | Adresse :                             |             | Code p                  | ostal :                       |                          |             |
| Informations Caf      |                      | Ville :<br>Téléphone prof :           |             | Télépho                 | one domicile :                |                          |             |
| -                     |                      | Email :                               |             | Profess                 | sion :                        |                          |             |
|                       |                      | CSP :<br>Adresse employeur :          |             | Employ<br>Autoris       | eur :<br>ation courriel : Oui |                          |             |
|                       |                      | Autorisation SMS : Oui                |             |                         |                               |                          |             |
| Coordonnées Bancaires |                      |                                       |             |                         |                               |                          |             |
|                       |                      |                                       |             |                         |                               |                          |             |
|                       |                      |                                       |             |                         |                               |                          |             |
|                       | informations enfants |                                       |             |                         |                               |                          |             |
|                       |                      |                                       |             |                         |                               |                          |             |
|                       |                      |                                       |             | Mes enfants             |                               |                          |             |
|                       |                      | Thoras                                | Hore        | Testinom                | ioxo Doto do                  | Name and a second second |             |

Lorsque vous cliquez sur l'onglet «*Mon compte*», de nouvelles icônes apparaissent dans la colonne de gauche. Vérifiez les informations et les modifier éventuellement.

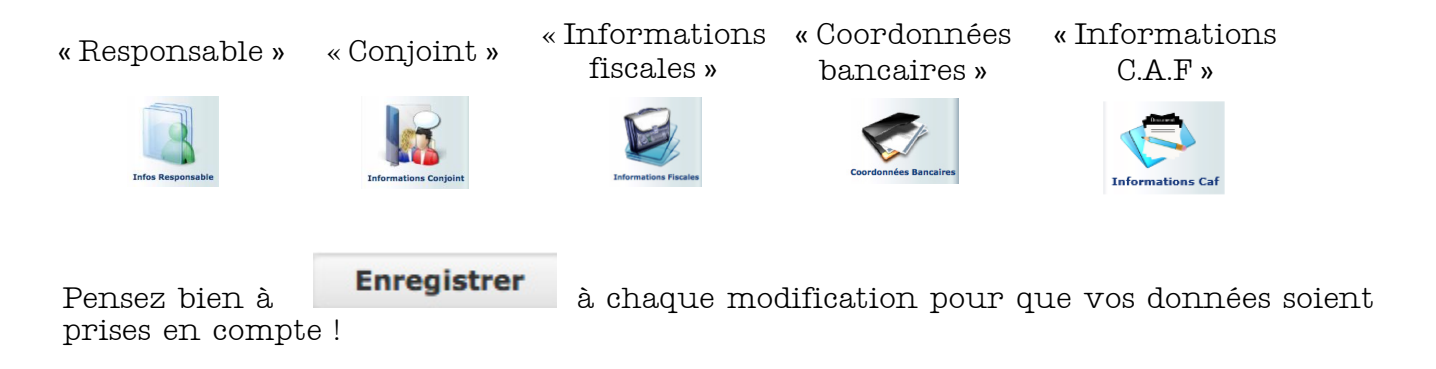

Les modifications que vous avez effectuées ne seront définitives qu'après validation par nos services.

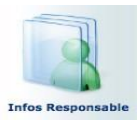

#### Infos Responsable : tous les champs sont à remplir obligatoirement

|                          | Respo                      | Insable                  |                              |
|--------------------------|----------------------------|--------------------------|------------------------------|
|                          | Enregistrer                | Retour                   |                              |
| Civilité :               | Madame ‡                   | Nom :                    | DURANT                       |
| Prénom :                 | ELODIE                     | Qualité :                | Aucun ‡                      |
| Adresse :                | 12 RUE DE l'ETOILE         | Complément d'adresse 1 : | N° D'APPARTEMENT ou de BOIT  |
| Complément d'adresse 2 : | ENTREE - BATIMENT - IMMEUB | Lieu-Dit :               | POSTE RESTANTE - BP - LIEU-I |
| Code Postal :            | 35740                      | Ville :                  | PACE                         |
| Téléphone domicile :     |                            | Téléphone Prof. :        |                              |
| Mobile :                 |                            | Email :                  |                              |
| Profession :             |                            | Autorisation courriel :  | Oui ‡                        |
| Autorisation SMS :       | Oui ‡                      | Employeur :              |                              |
| Adresse employeur :      |                            |                          |                              |

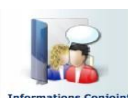

Informations Conjoint : tous les champs sont à remplir obligatoirement

|                         | Information   | ns du conjoint     |         |
|-------------------------|---------------|--------------------|---------|
|                         | Enregistrer   | Retour             |         |
| Nom :                   | CAPRON        | Prénom :           | ANTOINE |
| Situation :             | Célibataire ‡ | Adresse :          |         |
| Code postal :           | 35740         | Ville :            | PACE    |
| Téléphone domicile :    |               | Téléphone prof. :  |         |
| Mobile :                |               | Email :            |         |
| Autorisation courriel : | Oui ‡         | Autorisation SMS : | Oui ‡   |
| Profession :            |               | Employeur :        |         |
| Adresse employeur :     |               |                    |         |

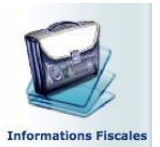

Information Fiscales : Remplir uniquement les données encadrées en vert

|                                            |       | Info Fiscales                  |                                |
|--------------------------------------------|-------|--------------------------------|--------------------------------|
|                                            | 🔶 En  | Retour                         |                                |
| Convention ville :<br>Lover hors charges : | Non ‡ | Titulaire du compte :<br>APL : |                                |
| Observations :                             |       | Lieu de résidence :            | Dans la commune / communauté ‡ |
| Régime Caf :                               | Aucun | Allocataire CAF :              | Non ‡                          |
| Allocataire MSA :                          | Non ‡ | Allocataire RMI :              | Non ‡                          |
| Imposable :                                | Oui ‡ | Mode Envoi (facturation) :     | Courrier & Email ‡             |

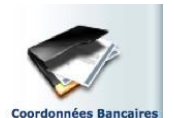

Coordonnées bancaires : A ne remplir que si vous souhaitez payer vos Factures par prélèvement automatique

|                  | Coordonnées bancaires |
|------------------|-----------------------|
| ⇒ I              | Enregistrer Retour    |
| Nom Banque :     | Nom :                 |
| Nom Agence :     | Prénom :              |
| IBAN :           | BIC :                 |
| Adresse Banque : | Adresse Titulaire :   |
| Code Postal :    | Code Postal :         |
| Ville :          | Ville :               |

## 4. Mes enfants

Cet onglet vous permettra de modifier les informations relatives à votre enfant.

Un de vos enfants entrera prochainement à l'école ? Vous pouvez d'ores et déjà l'ajouter sur votre compte à partir de cette page (sans oublier d'imprimer son dossier d'inscription au format PDf et de le déposer comme indiqué dans « les modalités d'inscription » afin de finaliser celle-ci). Pour cela cliquez sur l'icône dans la colonne de gauche « Ajouter un enfant ».

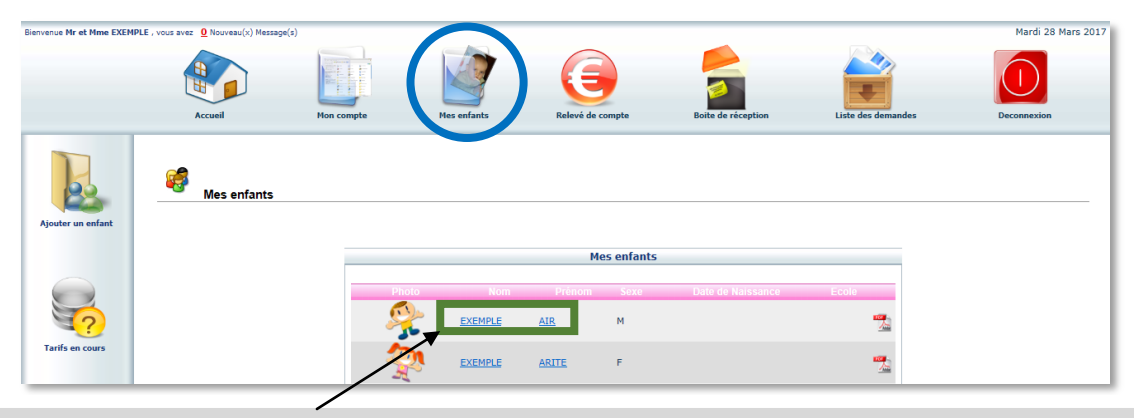

En cliquant sur le nom de votre enfant, vous avez accès à une nouvelle fenêtre vous permettant de remplir des données concernant votre enfant.

|                         | Accueil  | Mon compte                            | Mes enfants                                                         | Relevé de comp            | te Boit                                                       | te de réception                    | Liste des demandes                                                                 | Deconnexion                                                                            |
|-------------------------|----------|---------------------------------------|---------------------------------------------------------------------|---------------------------|---------------------------------------------------------------|------------------------------------|------------------------------------------------------------------------------------|----------------------------------------------------------------------------------------|
|                         |          |                                       |                                                                     |                           |                                                               |                                    |                                                                                    | 2                                                                                      |
| Les Autorisations       |          |                                       |                                                                     | Déclarer un               | e absence<br>enfant                                           |                                    |                                                                                    |                                                                                        |
| Données Complémentaires |          |                                       | Nom :<br>Date de Naissance :<br>Scolarité :<br>Nom du Responsable : | EXEMPLE<br>ans<br>EXEMPLE | Prénom :<br>Lieu de naissanc<br>Prélèvement :<br>N° Famille : | AIR<br>20 :<br>Non<br>633604666356 |                                                                                    |                                                                                        |
| Données Sanitaires      | Agenda 🗾 | nscriptions en cours<br>ur Congé Abse | nce à vérifier <mark>Heure</mark> H                                 | ors contrat Régulier 🔜 R  | éservations Hors Co<br>Z Réservation en                       | ontrat Fermeture                   | Absent facturé Demande e<br>Réservation refusée 🕒 Abs<br>P Petites vacances G Gran | in attente Absent excusé<br>ience en cours de traitement<br>ides vacances I Jour férié |

Le planning de votre enfant vous permet de visualiser ses présences, absences ainsi que de faire des réservations ou annulations.

| 🤨 Agenda 📃 💷                                                                   | nscriptions en cours |          |                  |                 |            |                |                 |                   |              |                |                  |                      |                        |                        |                       |                           |                      |               |                       |                     |                       |                         |                        |                |                        |                |                        |                        |                          |                         |             |
|--------------------------------------------------------------------------------|----------------------|----------|------------------|-----------------|------------|----------------|-----------------|-------------------|--------------|----------------|------------------|----------------------|------------------------|------------------------|-----------------------|---------------------------|----------------------|---------------|-----------------------|---------------------|-----------------------|-------------------------|------------------------|----------------|------------------------|----------------|------------------------|------------------------|--------------------------|-------------------------|-------------|
|                                                                                | Réservé              | Err      | eur              | c               | ong        | ié             | He              | ure I             | nors<br>Rése | cont<br>rvat   | rat F<br>ion e   | Régu<br>en co        | ilier<br>ours          | de                     | Ferm<br>traite        | eture<br>emer             | e<br>it )            | Abs<br>< Re   | ent i<br>İserv        | facti<br>vatio      | uré <b>l</b><br>on re | D<br>fusé               | emai<br>e 🤇            | nde<br>Ab      | en a<br>Iseni          | tten<br>ce e   | ite<br>n co            | al Al                  | osen<br>de tr            | t exc<br>aiten          | usé<br>ient |
| Cliquer droit sur un champ 🗗 ou 🗋 pour demander une réservation ou une absence |                      |          |                  |                 |            |                |                 |                   |              |                |                  |                      |                        |                        |                       |                           |                      |               |                       |                     |                       |                         |                        |                |                        |                |                        |                        |                          |                         |             |
| Avril 2015                                                                     |                      |          |                  |                 |            |                |                 |                   |              |                |                  |                      |                        |                        |                       |                           |                      |               |                       |                     |                       |                         |                        |                |                        |                |                        |                        |                          |                         |             |
| Structure                                                                      | Responsable          | Me<br>01 | Je<br>O2         | e Ve<br>2 03    | Sa<br>04   | Di             | Lu<br>06        | Ma<br>07          | Me<br>08     | Je<br>09       | Ve<br>10         | Sa<br>11             | Di<br>12               | Lu<br>13               | ма<br>14              | Me<br>15                  | Je<br>16             | Ve<br>17      | Sa<br>18              | Di<br>19            | Lu<br>20              | Ма<br>21                | Ме<br>22               | Je<br>23       | Ve<br>24               | Sa<br>25       | Di<br>26               | Lu<br>27               | Ma<br>28                 | Me<br>29                | Je<br>30    |
| Accueil de Loisirs<br>ALSH Mercredi après-mi                                   | di DUPONT JEAN       | ٥        |                  |                 |            |                | F               |                   | ~            |                |                  |                      | P                      | Р                      | Р                     | Р                         | Р                    | P             | Ρ                     | Ρ                   | Ρ                     | P                       | Ρ                      | Р              | Ρ                      | P              | Ρ                      |                        |                          | 1                       |             |
| Accueil de Loisirs<br>ALSH Mercredi journée                                    | DUPONT JEAN          | ٥        |                  |                 |            |                | F               |                   | ~            |                |                  |                      | P                      | Р                      | Р                     | Р                         | P                    | Р             | Ρ                     | P                   | Ρ                     | Ρ                       | Ρ                      | Р              | Р                      | Р              | Ρ                      |                        |                          | ~                       |             |
| Accueil de Loisirs<br>ALSH Vacances après-m                                    | idi DUPONT JEAN      |          |                  |                 |            |                | F               |                   |              |                |                  |                      |                        |                        |                       |                           |                      |               |                       |                     |                       |                         |                        |                |                        |                |                        |                        |                          |                         |             |
| Accueil de Loisirs<br>ALSH Vacances journée                                    | DUPONT JEAN          | 3        |                  |                 |            |                | F               |                   |              |                |                  |                      |                        | ~                      | ~                     | ~                         | ~                    | ~             |                       |                     |                       |                         |                        |                |                        |                |                        |                        |                          |                         |             |
| Accueil de Loisirs<br>ALSH Vacances matin                                      | DUPONT JEAN          | Γ        |                  |                 |            |                | F               |                   |              |                |                  |                      |                        |                        |                       |                           |                      |               |                       |                     |                       |                         |                        |                |                        |                |                        |                        |                          |                         |             |
| Garderie périscol<br>Garderie matin                                            | aire DUPONT JEAN     |          | G                | 0               |            |                | F               | 0                 |              |                |                  |                      | Ρ                      | Р                      | Р                     | Р                         | Р                    | Р             | Р                     | Р                   | Ρ                     | Ρ                       | Р                      | Р              | Ρ                      | Ρ              | Ρ                      |                        |                          |                         |             |
| Garderie périscol<br>Restauration scolaire                                     | aire DUPONT JEAN     | ٥        |                  | ۹               |            |                | F               | 9                 |              | ~              | ~                |                      | P                      | Р                      | Р                     | Р                         | Р                    | Р             | Р                     | P                   | Ρ                     | Ρ                       | P                      | Р              | Р                      | Ρ              | Р                      | ~                      | ~                        |                         | 1           |
| Indi                                                                           | ique que vot         | tre      | -<br>-<br>-<br>- | \<br>Inc<br>enf | liq<br>ar. | I<br>jue<br>it | nc<br>e c<br>ét | liq<br>quo<br>ait | ue<br>e v    | q<br>vot<br>ré | ue<br>cre<br>sei | Nr<br>v<br>e r<br>nt | nd<br>rot<br>rés<br>si | iq<br>tre<br>ser<br>ur | ue<br>e e<br>ve<br>la | qu<br>nfa<br>tion<br>i jo | an<br>an<br>on<br>ou | v<br>te<br>es | ou<br>éta<br>st<br>ée | s<br>ait<br>er<br>q | av<br>p<br>i c<br>ue  | rez<br>ré:<br>ou<br>e v | ré<br>sei<br>irs<br>ou | ése<br>nt<br>d | erv<br>su<br>e t<br>av | 7é<br>ir<br>Ta | la<br>la<br>ait<br>z 1 | i jo<br>jo<br>en<br>ré | oui<br>oui<br>nei<br>sei | rné<br>rné<br>nt<br>rvé | ée.<br>ée.  |

# 5. Releve de compte

Cette rubrique vous permet de visualiser vos relevés d'opérations par année scolaire.

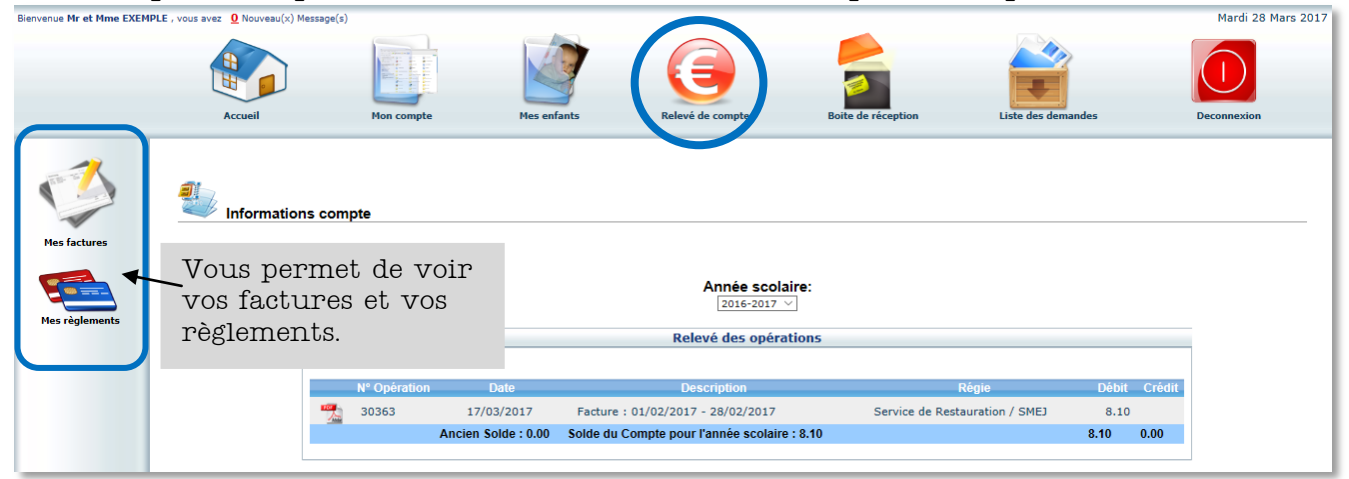

# 6. Boite de réception

| 3ienvenue Mr et Mme EXEM | PLE , vous avez <b>O</b> Nouveau(x) Mess | sage(s)    |             |                  |                   |                    | Mardi 28 Mars 2017 |
|--------------------------|------------------------------------------|------------|-------------|------------------|-------------------|--------------------|--------------------|
|                          | Accueil                                  | Mon compte | Mes enfants | Relevé de compte | Boite de réceptio | Liste des demandes | Deconnexion        |
| Nous contacter           | Boite de réc                             | seption    |             |                  |                   |                    |                    |
|                          |                                          |            |             | Mes message      | 5                 |                    |                    |
| Messages envoyés         |                                          |            | Emetteur    |                  | Objet             | Date               |                    |
|                          |                                          |            |             |                  |                   |                    |                    |

Vous pourrez depuis ce menu :

Voir les messages que <u>vous avez envoyés</u> et les réponses qui vous auront été apportées, les messages qui <u>vous sont envoyés</u> et y répondre Voir les messages supprimés

#### 7. Liste des demandes

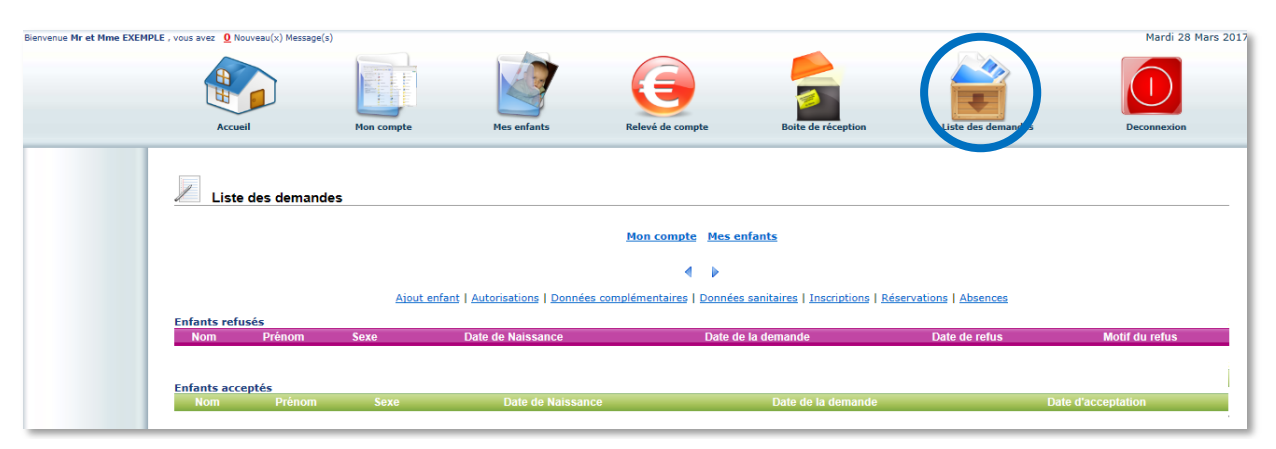

Ici sont répertoriées toutes les demandes que vous avez faites datant de moins d'un mois, qu'elles aient été acceptées ou refusées.

#### 8. Déconnexion

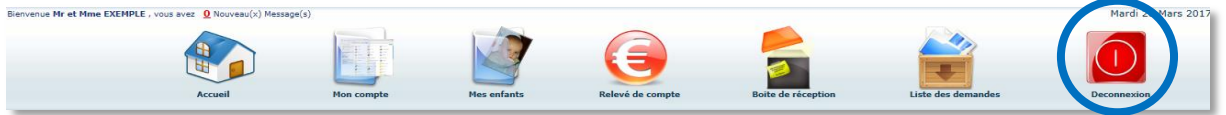